| CRITERI DI VALUTAZIONE                                                                                                    | PUNTI |
|----------------------------------------------------------------------------------------------------|-------|
| Inserire come titolo "MUSEO FERROVIARIO PIEMONTESE" tutto                                                                                         | 1     |
| maiuscolo, grassetto e allineato a destra                                                                                                    |       |
| I paragrafi che seguono la frase " <i>Le principali collezioni presenti</i> " devono essere formattati come elenco preceduto da lettere (a, b, c) | 1     |
| Impostare l'interlinea del paragrafo SINGOLA                                                                                                    | 1     |
| Impostare il carattere ARIAL 20 su tutto il documento                                                                                             | 1     |
| Impostare a sinistra, nel Piè di pagina, il numero di pagina e il numero<br>totale delle pagine                                                   | 1     |
| Inserire l'immagine " <i>Museoferroviario.jpg</i> " tra il titolo e il resto del testo con disposizione testo incorniciato a sinistra             | 3     |
| Calcolare la media dei prestiti dal 1995 al 2018                                                                                                  | 3     |
| Impostare i valori della colonna Incremento / Decremento % rispetto all'anno precedente con 4 posizioni decimali                                  | 2     |
| Impostare i valori della colonna " <i>Numero prestiti Biblioteca</i> " con zero cifre decimali e con separatore di migliaia                       | 2     |
| Ordinare la tabella sulla base della colonna Incremento / Decremento % rispetto all'anno precedente, dal valore più piccolo al più grande         | 3     |
| Copiare la tabella ottenuta nella prima pagina libera del documento Word " <i>Museoferroviario.docx</i> "                                         | 1     |
| Impostare ai dati copiati il carattere ARIAL 11                                                                                                   | 1     |
| Impostare lo sfondo " <i>Grigio chiaro, Sfondo 2, 10% più scuro</i> " sulla sola riga di intestazione                                             | 1     |
| Impostare i bordi a tutte le celle della tabella                                                                                                  | 2     |
| Sulla successiva pagina del documento Word rispondere, in modo sintetico, alla domanda                                                            | 1     |
| Che cosa sono lo <i>spamming</i> e il <i>phishing</i> ?                                                                                           | 4     |
| Trasformare il file " <i>Museoferrovairio.docx</i> " in PDF                                                                                       | 1     |
| Salvare il file PDF sulla USB KEY in dotazione                                                                                                    | 1     |
| TOTALE PUNTEGGIO                                                                                                    | 30    |